## NotebookLM ソース提供システムの使用説明書

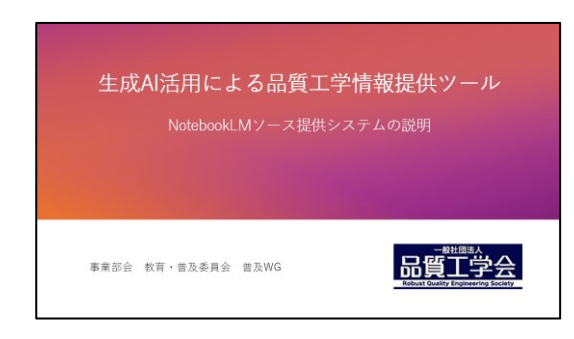

この資料は、ノートブック LM のソース提供システムに ついて説明いたします。 関連情報は以下の URL リンクを参照して下さい。 ▶ ソース提供システムの説明動画

- ▶ NotebookLM 概要説明書(PDF)
- ▶ NotebookLM 概要説明動画
- ▶ ソース提供者リストへの登録処理説明書(PDF)
- ▶ ソース提供システムの音声概要
- ▶ NotebookLM でデータを保護する仕組み

品質工学会のホームページの、会員専用ページで会員ロ グインを行ないます。

https://rqes.smartcore.jp/C00/login

会員ページトップの左下の、解析支援ツール提供をクリ ックします。

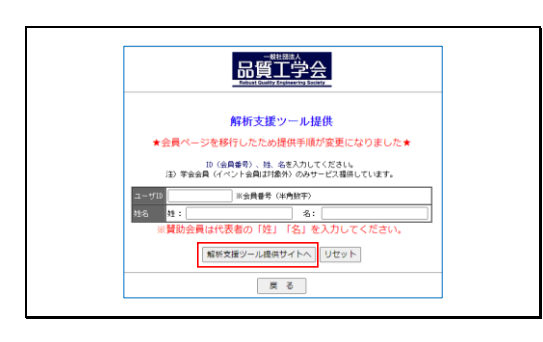

解析支援ツール提供ページに、会員番号と会員姓名を入 力して、解析支援ツール提供サイトへボタンをクリック します。

解析支援ツールスタートページが表示されます。このペ ージをブラウザにブックマークしておくと、次回から会 員ログインを省くことができます。生成 AI による品質工 学情報提供ボタンをクリックします

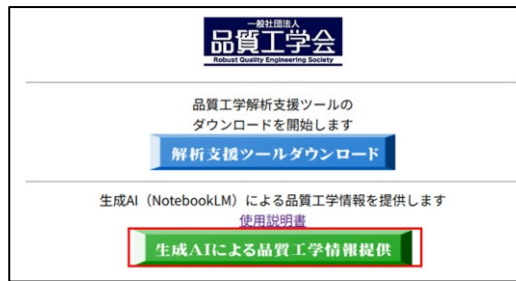

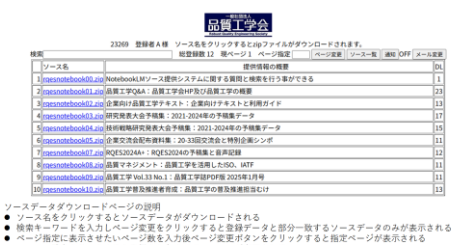

べてのソースが表示される のON/OFFが切り替わる ス通知先のメールアドレスが変更できる

| · · • • • +                                             |                                                     | - 0 ×                  |
|---------------------------------------------------------|-----------------------------------------------------|------------------------|
| € → Ø @ (▲#384hTv5v8E) gcreate07/og/hotebookin.cg       |                                                     | \$ D 0 4 4 0 i         |
| # 0 #E C Whole Co Z-FetHel 🖬 humar 🔝 だんパチー 🌻 Google マップ | 10 1729: 🛃 Alebricani 🔋 coonfb7 🔋 Romitskebog 🔋 opk | 01880g > 12 #1(65/77-7 |
| 23269 登録者A様 ソー                                          |                                                     |                        |
| 検索                                                      | 録数12 現ページ1 ページ指定 ページ変更 ソース一覧                        | · 通知 OFF メール設置         |
| ソース名                                                    | 提供信報の概要                                             | DL.                    |
| 1 rgesnotebook00.zip NotebookLMソース提供シス                  | テムに関する質問と検索を行う事ができる                                 | 1                      |
| 2 rpesnetebook01.zip 品質工学Q&A:品質工学会H                     | の及び品質工学の概要                                          | 23                     |
| 3 mesnetebook02.zip 企業向け品質工学テキスト:                       | 企業向けテキストと利用ガイド                                      | 13                     |
| 4 rpesnotebook03.zip 研究発表大会予結集: 2021-                   | 024年の予領集データ                                         | 17                     |
| 5 mesnotehpok04.zip 经折载期研究降表大会予结集                       | : 2021-2024年の予練集データ                                 | 22                     |
| 6 rgesnotebook05.zip 企業交流会配布資料集: 20-3                   | 3回交流会と特別企画シンボ                                       | 11                     |
| 7 rpesnotebook07.2(p ROES20244+ : ROES202442)           | F稿集と音声記録                                            | 12                     |
| 8 mesnotebook08.zip 品質マネジメント:品質工作                       | を活用したISO、IATF                                       | 11                     |
| 9 roesnotebook09.zip 品質工学 Vol.33 No.1:品質                | 学进PDF题 2025年1月号                                     | 11                     |
| 10 meanotebook10.zip 品質工学等及博測者有成:品                      | 黄工学の普及勝進担当むけ                                        | 13                     |

品質工学会

ステムに関する質

品質工学Q&A:品質工学会HP及び品質工学の概要 2.室向け品質工学テキスト:企業向けテキストと利用ガイド 研究発表大会予碼集:2021-2024年の予碼集データ 研究発表大会予編集:2021-2024年の予編集データ 活可算編成発展大会予編集:2021-2024年の予編集データ を変引会品を指導ま:2023-2022年会で発展集データ のC52024A:IRO(52024の予編集と音声記録 品質ですい33A:IL:高数で実施PIOF指2025年1月号 品質ですい33A:IL:高数で実施PIOF指2025年1月号 品質で学校33A:IL:高数で実施PIOF指2025年1月号 品質で学校33A:IL:高数で実施PIOF指2025年1月号

品質工学

登録者 B 様

以下のファイル登録を受け付けました。 参加 ID:93269 アイル名: rgesnotebook09.zip 登録メール: info@gcreate.jp

ンロードされます。 ページ変更 ソー: ス一覧 通5 ソースデータダウンロードページの説明

ソース名をクリックするとソースデータがダウンロード されます。検索キーワードを入力しページ変更をクリッ クすると登録データと部分一致するソースデータのみが 表示されます。ページ指定に表示させたいページ数を入 力後ページ変更ボタンをクリックすると指定ページが表 示されます。ソース一覧をクリックすると登録されたす べてのソースが表示されます。通知をクリックすると新 規登録ソース通知の ON/OFF が切り替わります。メール 変更をクリックすると新規登録ソース通知先のメールア ドレスが変更できます。

ダウンロードはソース名をクリックすると開始されま す。

検索キーワードを入力して、ページ変更ボタンをクリッ クすると、登録データと部分一致する、ソースデータのみ が表示されます。

| () 一人名 第四日の日本 第四日の日本 第四日の日本 第四日の日本 第回日本 第回日本                                                                                                    |    |                    |                                            | -10,000 |
|----------------------------------------------------------------------------------------------------|----|--------------------|--------------------------------------------|---------|
| Instantiation(1),2014/2006/2014/2014/2014/2014/2014/2014/2014/2014                                                                                                    | -  | y-28               | 提供情報の数要                                    | D       |
| 2 meconologial and 2 movement<br>3 meconologial and 2 movement<br>4 meconologial and 2 movement<br>4 meconologial and 2 movement<br>5 meconologial and 2 movement<br>5 meconologial and 2 movement                                                                                                    | 1  | rgesnotebook00.zip | NotebookLMソース提供システムに関する質問と検索を行う事ができる       | 1       |
| 3)generatebook102.mg/2 単位で換加でサイスト、12歳頃がサイオト、12歳頃がサイオー<br>(年のののためのは2.mg/2 単位で換加ですべた。12歳頃がサイスト、12歳頃がサイオート<br>5)generatebook102.mg/2 単位で換加であった。<br>5)generatebook102.mg/2 単位で換加であった。<br>5)generatebook102.mg/2 年ごれたり、12歳(5)以中で、単位であった。<br>5)generatebook102.mg/2 年ごれたり、12歳(5)以中で、単位であった。<br>5)generatebook102.mg/2 年ごれたり、12歳(5)以中で、単位であった。<br>5)generatebook112.mg/2 単位であった。12歳(5)以中で、単位であった。12歳(5)以中で<br>5)generatebook112.mg/2 単位であった。12歳(5)以中で、単位であった。12歳(5)以中で<br>5)generatebook112.mg/2 単位であった。12歳(5)以中で、単位であった。12歳(5)以中で<br>5)generatebook112.mg/2 単位であった。12歳(5)以中で、単位であった。12歳(5)以中で、12歳(5)以中で、12(1))<br>5)generatebook112.mg/2 単位(5)以中で、12(1)(5)以中で、12(1)(5)以中で、12(1)(5)以中で、12(1)(5)以中で、12(1)(5)(1)(5)(5))(5)(1)(5)(1)(5                                                                                                    | 2  | rgesnotebook01.zip | 品質工学Q&A:品質工学会HP及び品質工学の概要                   | 23      |
|                                                                                                    | 3  | rgesnotebook02.zip | 企業向け品質工学テキスト:企業向けテキストと利用ガイド                | 12      |
| 5/pacastatiodel.a.jpl###################12013.2014年97####/-9<br>#pacastatiodel.a.jpl####################################                                                                                                    | 4  | roesnotebook03.zip | 研究発表大会予稿集:2021-2024年の予稿集データ                | 17      |
| Opencendebald_angle #2.98499 #9141 ID 3182246+491648-2>#<br>Improvedbald_angle #2.98499 #9141 ID 3182246+491648-2>#<br>Pencendebald_angle #2.92571-1 #812794584-1550 MPT<br>Pencendebald_angle #2.92571-1 #812794584-1550 MPT<br>Pencendebald_angle #2.9749.03 No.2 1 #81279457048 20090.09<br>EQU                                                                                                    | 5  | rgesnotebook04.zip | 技術戦略研究発表大会予線集:2021-2024年の予線集データ            | 23      |
| Tpennotobiol31_pp[0751330-4-1] (1975332407年4月15日日日日)<br>「pennotobiol31_pp[0月まですシンント:自分15日日日日日日<br>「pennotobiol31_pp]0月まで見るためで、日本日本の日本日日日日<br>(0] pennotobiol311_pp[0月まで早る5月まで日日日日日日日日日日日日日日日日日日日日日日日日日日日日日日日日日日日日                                                                                                    | 6  | rgesnotebook05.zip | 企業交流会記布資料集:20-33回交流会と特別企画シンボ               | 11      |
| 8/pmcnotobilize/画展業マランスト: 副東工学を実用した50、WFT<br>Symmonotobilize/画展業マランスト: 副東工学を実用した50、WFT<br>UPpmcnotobilize/画展業で学校の133%2: 品東工学規算や研究2025年27月<br>日日<br>日日<br>日日<br>日日<br>日日<br>日日<br>日日<br>日日<br>日日<br>日                                                                                                    | 7  | rgesnotebook07.zip | RQES2024A+:RQES2024の予稿集と音声記録               | 12      |
| *panosotobolillong 品東工学和SWR専作前に:181工学の部務制作前に17<br>10 panosotobolillong 品東工学和SWR専作前に:2811年9月197日2015217月<br>10 panosotobolillong 品東工学和SWR専作員には、1811年9月197日201521月<br>10 panosotobolillong 品東工学和SWR専作員には、1811年9月19日<br>10 panosotobolillong 品東工学和SWR専作員には、1811年9月19日<br>10 panosotobolillong 品東工学和SWR専作員にはは、1811年9月19日<br>10 panosotobolillong 品東工学和SWR専作員にはまます。<br>1811年9月19日<br>1911年9月19日<br>1911年9月19日<br>1911年9月19日<br>1911年9月19日<br>1911年9月19日<br>1911年9月19日<br>1911年9月19日<br>1911年9月19日<br>1911年9月19日<br>1911年9月19日<br>1911年9月19日<br>1911年9月19日<br>1911年9月19日<br>1911年9月19日<br>1911年9月1911年9月19日<br>1911年9月19日<br>1911年1911日<br>1911年1911日<br>1911年1911日<br>1911年1911日<br>1911年1911日<br>1911年1911日<br>1911日<br>1911日<br>1911日<br>1911日<br>1911日<br>1911日<br>1911日<br>1911日<br>1911日<br>1911日<br>1911日<br>1911日<br>1911日<br>1911日<br>1911日<br>1911日<br>1911日<br>1911日<br>1911日<br>1911日<br>1911日<br>1911日<br>1911日<br>1911日<br>1911日<br>1911日<br>1911日<br>1911日<br>1911日<br>1911<br>1911日<br>1911日<br>1911<br>1911<br>1911<br>1911<br>1911<br>1911<br>1911<br>191 | 8  | rgesnotebook08.zip | 品質マネジメント:品質工学を活用したISO、IATF                 | 11      |
| 10[ <u>pennosebook]11.co</u> [起第工学 vol.33 vo.2 : 金軍工学組978種 2023年2月9                                                                                                    | 9  | rgesnotebook10.zip | 品質工学普及推進者育成:品質工学の普及推進担当むけ                  | 12      |
| (19)9                                                                                                    | 10 | rgesnotebook11.zig | 品質工学 Vol.33 No.2:品質工学誌PDF版 2025年2月号        | 6       |
|                                                                                                    |    |                    | -                                          |         |
|                                                                                                    |    | 0                  | info@app.rqes.or.jp<br>动振 _ info@ocrate.jo |         |

ソースデータの登録は、ソース提供システムに登録され たソース提供者のみが行えます。登録には、複数のソース を圧縮した ZIP ファイルとキーワードテキストファイル が必要です。DEL ボタンが付いている、ソースデータは 上書き登録が可能です。

ソースデータ登録が完了すると、登録したメールアドレ スへ、登録受付連絡が送信されます。

登録メールアドレスは削除時に必要となります。

NotebookLM ソース提供システム info@app.rges.or.jp

(削除時にこのメールアドレスが必要です。忘れないようにして下さい。)

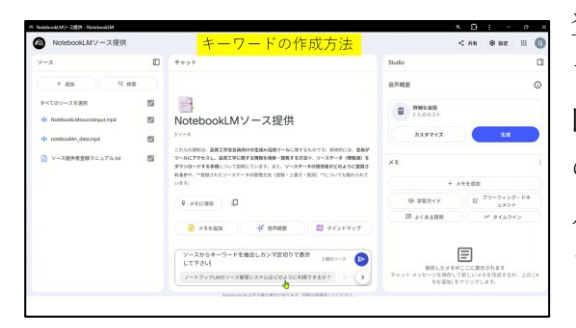

登録しようとするソースを入力した NotebookLM を開き ます。チャットに「ソースからキーワードを抽出しカンマ 区切りで表示して下さい」を入力し表示されたチャット の結果を、ワードにコピーします。新規にテキストファイ ルを開いて、ワードのキーワードをコピーして、テキスト ファイルにペースとして、テキストファイルを閉じます。

ソースデータの削除は登録者のみが行えます。 削除可能な、ソースデータに削除ボタンが表示されます ので、クリックすると削除されます。削除には登録時に入 力したメールアドレスが必要になります。

ソースデータの削除が完了すると、登録時に入力された メールアドレスに、削除受付連絡が送信されます。

NotebookLM ソース提供システムに、新規ソースが登録 されると、通知をオンにしている使用者に、お知らせメー ルが送信されます。受け取りメールアドレスが未登録で 通知がオフの場合に、通知をクリックして、オンに切り替 える際、または、メール変更をクリックすると、以下のメ ール登録ウインドウが表示され、メールアドレスの登録 が行えます

登録通知メールアドレス受付後に登録確認メールが送付 されますので正式登録の URL をクリックしてください。

以下の URL から音声概要を視聴できます。

ソース管理システム音声概要

品質工学会 93269 登録者8様 ソース名をクリックするとざpファ 総登録数12 現ページ1 ページ 提供情報の概 ウンロードされます。 ページ変更 ソース一覧 通知 1 23 13 17 23 11 12 品質工学Q&A:品質工学会HP及び品質工学の概要 企業向け品質工学テキスト:企業向けテキストと利用ガイド 第四7回夏上ナデスト・正葉回回7プオストと参加 実発表大会予稿集:2023-2024年の予稿集データ 戦機感研究発表大会予稿集:2023-2024年の予編集 業交流会起売資料集:20-3回交流会と特別企振ジ [ES2024A+:RQES2024の予稿集と音声記録 業マネジント:品質工学を活用したISO、IATF 第二回知のでは、単一 11 0 MB D具上チ80P0F第1版 品質工学普及推進者育成:品質工学の普及推進担当むに 登録 ソースデータファイル削除受付連絡 info@app.rqes.or.jp 宛先 info@qcreate.jp 登録者 R 様 以下のファイル削除を受け付けました。 参加 ID: 93269 ファイル名:rqesnotebook09.zip NotebookLM ソース提供システム info@app.rges.or.jp

新規ソース登録通知受け取りメールアドレス登録

NotebookLM ソース提供システム info@app.rges.or.jp

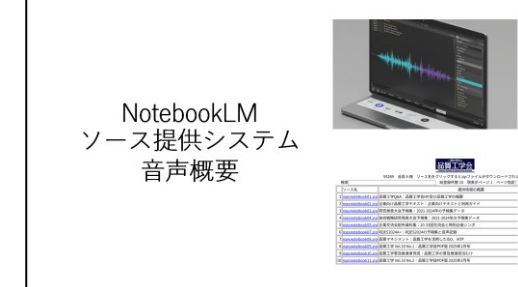